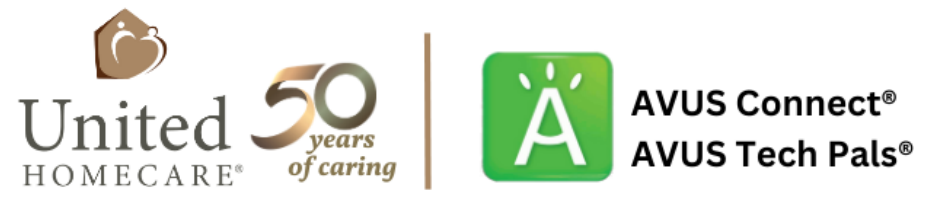

Generations working together for older adults. There's just no place like home.

# **Z**Jibble VOLUNTEER USER GUIDE

#### **Table of Contents**

| I. Create a new user account                   | Pg. 2  |
|------------------------------------------------|--------|
| II. Download the Jibble App                    | Pg. 2  |
| III. Clock-in, Clock-out App Time Reporting    | Pg. 2  |
| IV. Add Hours App Time Reporting               | Pg. 5  |
| V. Access Timesheets in Jibble App             | Pg. 7  |
| VI. Log your volunteer hours on Jibble website | Pg. 8  |
| VII. Edit past time reported on Jibble website | Pg. 14 |
| VIII. Further Assistance                       | Pg. 15 |

### I. Create a new user account

Thank you for volunteering with United HomeCare!

Please visit click link the link below to sign up for a new Jibble account using your primary email address and full name.

**Click here to Join Jibble** 

## II. Download the Jibble App

From your smart device, visit the App Store and search Jibble. Download the App on your Device and Log In.

The Jibble App allows you to clock in and out while at your volunteer assignment.

## III. Clock-in, Clock-out App Time Reporting

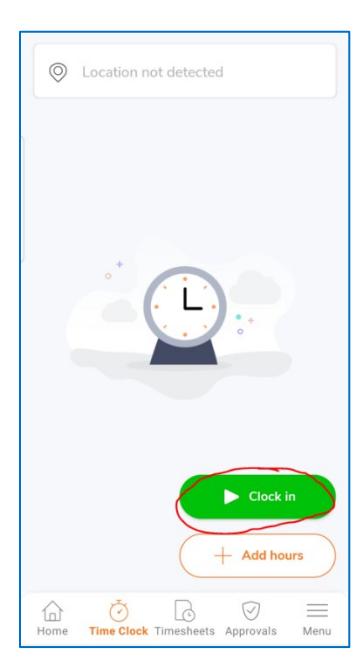

When you login to the App, click on Time Clock on the bottom menu.

Look for the green Clock in button.

Click it when you are leaving your home for a volunteer task or

at United HomeCare.

It is okay to include your drive time to the volunteer location

with your time reporting.

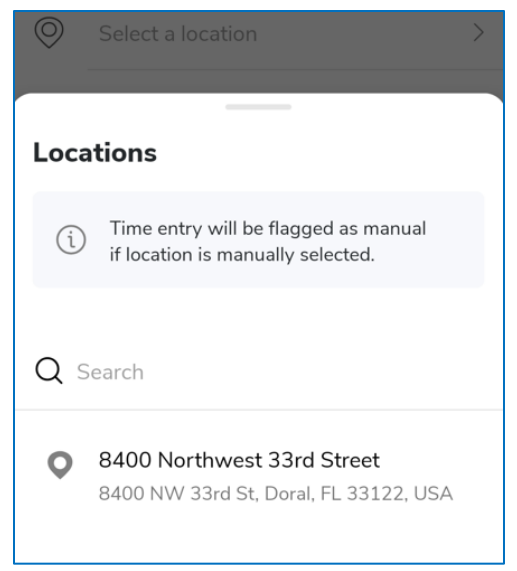

Complete the Clock in details.

For **location**, select the address for United HomeCare listed. It will be the only option in this system.

If you are not working at United HomeCare, please still select this address and enter the real location in your Notes.

| Select Activity                         | Clear |
|-----------------------------------------|-------|
| Q Search                                |       |
| Recent activities                       |       |
| All activities                          |       |
| AARP - Broward Client Call or Visit     |       |
| AARP - Broward Event or Special Project |       |
| AARP - Caregiver Respite                |       |
| AARP - Office Assistance, Clerical      |       |
| AARP - Other                            |       |

Next you will select your **Activity**. The Activities are sorted by Type of Volunteer: AARP, AVUS Connect, AVUS Tech Pals, General Volunteer, and Urban League. You may also use the search bar to filter the options. Click on the Type of Volunteer and Activity that you are completing from the options. Make sure the Type of Volunteer and Activity are

correct.

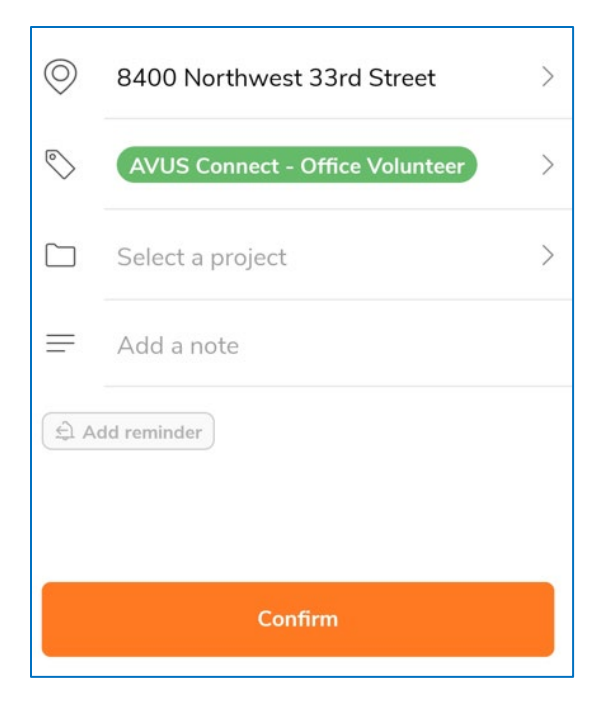

Next, click on Add a note.

Here, you will include specific details, like location, what you did, any client's name, any staff helped, event details, follow-up needed, etc.

When finished, click **Confirm**.

When you are done volunteering, remember to Clock out. This may be when you park at your home.

| 0 | 8400 Northwest 33rd Street                                                                                                    |
|---|----------------------------------------------------------------------------------------------------|
| ٩ | AVUS Tech Pals - Client Technical Support 8                                                                                                    |
|   | Select a project >                                                                                                    |
| = | Contacted client John Smith on<br>FaceTime. Helped fix problem on tablet<br>with emails. I worked from United<br>HomeCare. He asked me to call again<br>tomorrow. |
|   | Confirm                                                                                                    |

Here is a sample of one completed entry for a client video call.

The note includes the client's name, how they were contacted, the reason for the call, the location worked, and follow-up needed.

## IV. Add Hours App Time Reporting

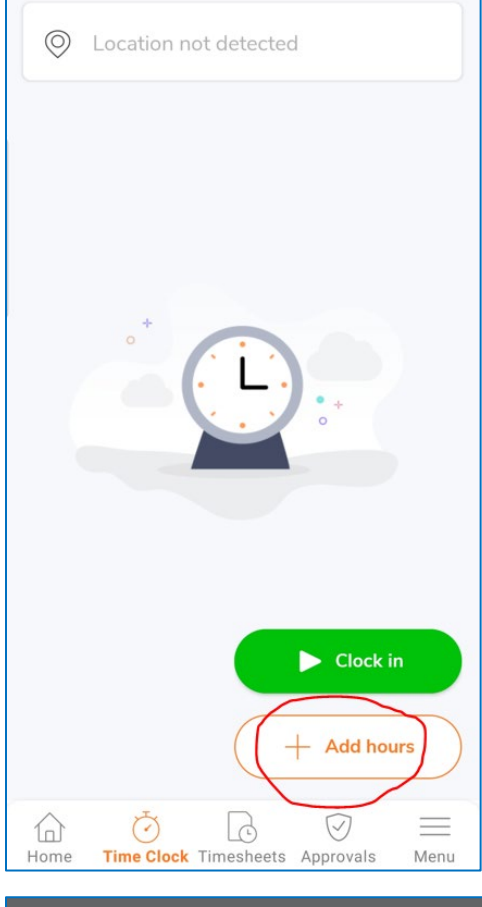

The other way to input time in the Jibble App is to click + Add hours under the Time Clock menu.

| Select   |       |   |    | >    |
|----------|-------|---|----|------|
| Add Hour | Entry | 8 | -  | Done |
|          | 23    |   | 59 |      |
|          | 00    | : | 00 | -    |
|          | 01    |   | 01 |      |

Add the total number of hours worked here. If you worked from 4pm to 5pm, you will scroll the numbers to select **01:00** and click **Done**.

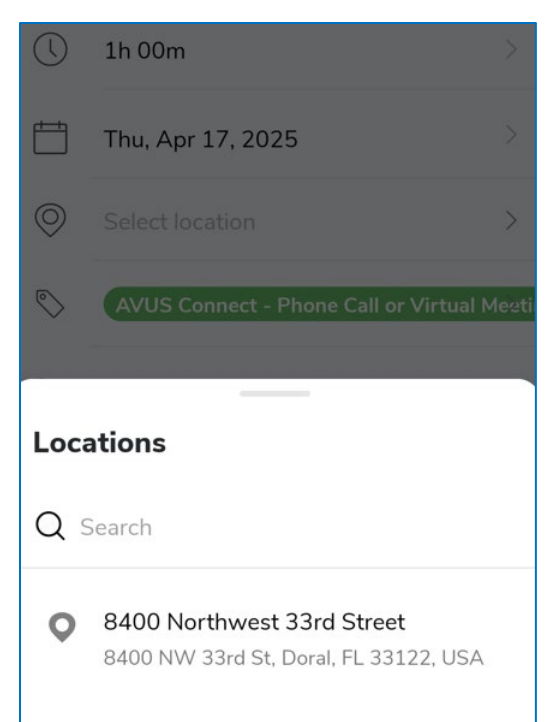

For **location**, select the address for United HomeCare listed. It will be the only option in this system.

If you are not working at United HomeCare, please still select this address and enter the real location in your Notes.

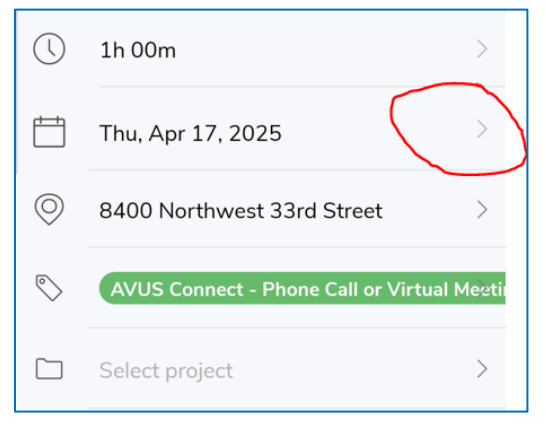

If you are adding time for a date different than today's date, please click the arrow beside the date.

This arrow will open up a calendar to click on the correct date from the past or future.

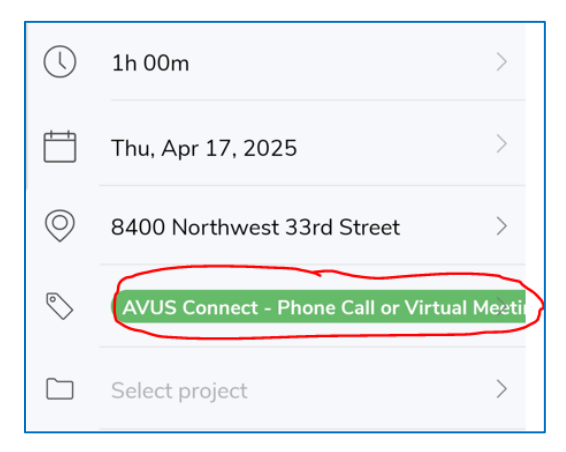

Next you will select your **Activity**. The Activities are sorted by Type of Volunteer: AARP, AVUS Connect, AVUS Tech Pals, General Volunteer, and Urban League. You may also use the search bar to filter the options.

Click on the Type of Volunteer and Activity that

you are completing from the options.

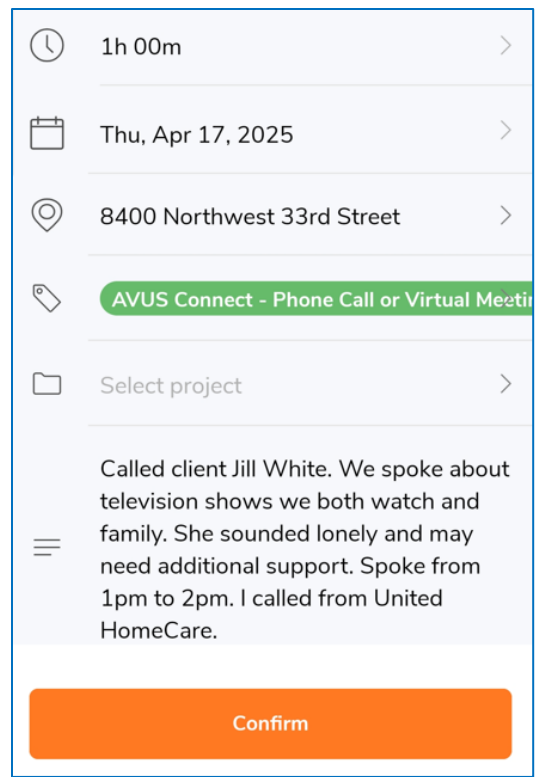

Next, click on Add a note.

Here, you will include specific details, like the start and end times you volunteered, location, what you did, any client's name, any staff helped, event details, follow-up needed, etc. A sample is shown.

When finished, make sure all of the details are correct. Click **Confirm**.

## V. Access Timesheets in Jibble App

|                                       | Timesheets    | Ē                            |
|---------------------------------------|---------------|------------------------------|
| Daily                                 |               | Monthly                      |
| <                                     | Apr 2025      | )                            |
| Tracked hours<br>Payroll Hours        |               | 0h 00m<br>0h 00m             |
| <b>Tue, Apr 1</b><br>Did not clock in |               | >                            |
| Wed, Apr 2<br>Did not clock in        |               | >                            |
| Thu, Apr 3<br>Did not clock in        |               | >                            |
| Fri, Apr 4<br>Did not clock in        |               | >                            |
| Sat, Apr 5<br>Did not clock in        |               | >                            |
| Home Time Clo                         | ck Timesheets | ⊘ <u>≡</u><br>Approvals Menu |

To make sure your volunteer hours were reported correctly, click on **Timesheets** on the bottom menu of the Jibble app. You may choose to view them by Daily or Monthly at the top.

You will be able to see and select entries here.

### VI. Log your volunteer hours on Jibble website

You may visit <u>https://www.jibble.io/</u> to enter your

volunteer time.

Click on **Timesheets** from the Left Menu to find this page:

| ZJibble            | Timesheets                     |            |         |         |         |         |         |              | D            |
|--------------------|--------------------------------|------------|---------|---------|---------|---------|---------|--------------|--------------|
| Dashboard          | Timesheets Approvals           |            |         |         |         |         |         |              |              |
| () Timesheets      | Weekly Timesheets 👻 < > Apr 14 | - Apr 20 📋 |         |         |         |         |         | C Duplicate  | e timesheets |
| ∧ Settings         |                                | M<br>14    | Т<br>15 | W<br>16 | т<br>17 | F<br>18 | s<br>19 | S<br>20      | Total        |
| -∰* Work Schedules | First in                       |            |         |         |         |         |         | -            |              |
|                    | Last out                       | -          | -       | -       | -       | -       | -       | -            |              |
|                    | Tracked hours                  | -          | -       | -       | -       | -       | -       | -            | ~            |
|                    | Payroll hours                  | -          | -       | -       | -       | -       | -       | -            | ~            |
|                    |                                |            |         |         |         |         | We      | ekly total - |              |

You may click the Green Circle with an Arrow at the Top Right to Clock in and

enter current volunteer time:

| <mark>∑</mark> Jibble                             | Timesheets                     |              |         |         |         |         |         |               |            |
|---------------------------------------------------|--------------------------------|--------------|---------|---------|---------|---------|---------|---------------|------------|
| <ul> <li>Dashboard</li> <li>Timesheets</li> </ul> | Timesheets Approvals           |              |         |         |         |         |         |               |            |
| ) Time Off                                        | Weekly Timesheets 👻 < > Apr 14 | 4 - Apr 20 📋 |         |         |         |         |         | C Duplicate   | timesheets |
| ∖ Settings                                        |                                | M<br>14      | Т<br>15 | W<br>16 | т<br>17 | F<br>18 | S<br>19 | S<br>20       | Total      |
| Work Schedules                                    | First in                       | -            |         |         |         | -       | -       |               |            |
|                                                   | Last out                       | -            | -       | -       | -       | -       | -       | -             |            |
|                                                   | Tracked hours                  |              | -       | -       | -       | -       |         | -             | ~          |
|                                                   | Payroll hours                  | -            | -       | -       | -       | -       | -       | -             | ~          |
|                                                   |                                |              |         |         |         |         | W       | eekly total - |            |

| Clock in 🕦                     | Add hours 🕦 |
|--------------------------------|-------------|
|                                |             |
| <mark>3</mark> :00 pm          | $\bigcirc$  |
| 3 <b>^ 00 ^</b> a              |             |
| 4 01 am                        |             |
| 5 02 pm                        | _           |
| 6 03                           | •           |
| 7 V 04 V<br>Select an activity | -           |
|                                |             |
| Select a project               | -           |
| Add a note                     | 11.         |
| Add reminder                   | Disabled    |
|                                | Cancel Save |

This is what the website's Clock in page looks like. Click on the time and scroll, if you need to change the start time from the current time.

| Clock in 🕦 |     |       |     | Add hours 🕦 |     |     |        |
|------------|-----|-------|-----|-------------|-----|-----|--------|
| 3:00 p     | m   |       |     |             |     |     |        |
| Today      |     |       |     |             |     |     |        |
| <          | ,   | April |     | > <         | 202 | 5 > |        |
| Mon        | Tue | Wed   | Thu | Fri         | Sat | Sun | $\leq$ |
|            | 1   | 2     | 3   | 4           | 5   | 6   |        |
| 7          | 8   | 9     | 10  | 11          | 12  | 13  |        |
| 14         | 15  | 16    | 17  | 18          | 19  | 20  |        |
| 21         | 22  | 23    | 24  | 25          | 26  | 27  |        |
| 28         | 29  |       |     |             |     |     |        |
|            |     |       |     |             |     |     | 11.    |
|            |     |       |     |             |     |     |        |
|            |     |       |     | Can         | cel | S   | Save   |

You will normally use Clock in to log hours for the current day, but if you need to change it, simply click on **Today** and a calendar will drop down.

| Clock in 🕦          | Add hours 🕦    |
|---------------------|----------------|
|                     |                |
| 3:00 pm             | $\bigcirc$     |
| Today               |                |
| 8400 Northwest 33rd | d Street 🛛 👻 🔻 |

For **location**, select the address for United HomeCare listed. It will be the only option in this system. If you are not working at United HomeCare, please still select this address and enter the real location in your Notes.

| AVUS Conr | nect - Special or Holiday Events and Proj | ects   |
|-----------|-------------------------------------------|--------|
| AVUS Conr | nect - Visited Client's Home              | $\sim$ |
| AVUS Conr | nect - Youth Advisory Council             |        |
| AVUS Tech | Pals - Broward Client Call or Visit       |        |
| AVUS Tech | Pals - Broward Event or Special Project   |        |
| AVUS Tech | Pals - Caregiver Respite                  |        |
| AVUS Tech | Pals - Client Technical Support & Trainir | a      |
|           |                                           |        |
| AVUS Tech | Pals - Companionship/Friendly Conversa    | tion   |
| -         | Select an activity                        | •      |
| -         | Select a project                          | •      |
|           | Add a note                                |        |
|           |                                           | lh.    |
|           | Add reminder ( Disabled                   |        |
|           |                                           |        |
|           | Cancel                                    | Save   |

Next you will select your **Activity**. The Activities are sorted by Type of Volunteer: AARP, AVUS Connect, AVUS Tech Pals, General Volunteer, and Urban League. You may also use the search bar to filter the options.

Click on the option that matches the Type of Volunteer you are and the Activity that you are completing from the options.

| Next, click on Ac | dd a n | ote |
|-------------------|--------|-----|
|-------------------|--------|-----|

| Here, you will include specific details, like the location, |
|-------------------------------------------------------------|
| what you are doing, any client's name, any staff            |
| helped, event details, follow-up needed, etc.               |
| When finished, make sure all of the details are             |
| correct. Click <b>Save</b> .                                |

Clock in ① Add hours 🕦 3:00 pm Today 8400 Northwest 33rd Street × -AVUS Tech Pals - Initial Tab... × -Select a project • Add a note //. ( 🕼 Disabled ) 🚊 Add reminder ) Cancel

The alternative option after clicking the Green Circle with Arrow button on Timesheets is **Add hours**.

| Clock in ①            | Clock in 🕥 Add hour |      |  |  |  |  |  |
|-----------------------|---------------------|------|--|--|--|--|--|
| 0 h 0 m ()            | Today               |      |  |  |  |  |  |
| Select a location     |                     |      |  |  |  |  |  |
| Select an activity    |                     | •    |  |  |  |  |  |
| Select a project      |                     | •    |  |  |  |  |  |
| Add a note            |                     | li.  |  |  |  |  |  |
| + Add new 🕞 Duplicate |                     |      |  |  |  |  |  |
|                       | Cancel              | Save |  |  |  |  |  |

This is the blank **Add hours** page.

You will click on the Time to type the total amount of time volunteered. If you volunteered from 4pm to 5:30pm, you would type in **1 h 30 m**.

If you are not adding hours for the current day, click

**Today** and select the correct date from the dropdown Calendar.

For Select a Location, pick United HomeCare's address,

the only location available. If you did not work at UHC,

write the real location in your Notes.

| AVUS Conne | ect - Phone Call or Virtual Meeting          |
|------------|----------------------------------------------|
| AVUS Conn  | ect - Special or Holiday Events and Projects |
| AVUS Conn  | ect - Visited Client's Home                  |
| AVUS Conne | ect - Youth Advisory Council                 |
| AVUS Tech  | Pals - Broward Client Call or Visit          |
| AVUS Tech  | Pals - Broward Event or Special Project      |
| AVUS Tech  | Pals - Caregiver Respite                     |
|            | Select an activity                           |
|            | Select a project                             |
|            | Add a note                                   |
|            | li.                                          |
|            | + Add new (e) Duplicate                      |
|            | Cancel Save                                  |

Next you will select your Activity.

The Activities are sorted by Type of Volunteer: AARP, AVUS Connect, AVUS Tech Pals, General Volunteer, and Urban League. You may also use the search bar to filter the options.

Click on the option that matches the Type of Volunteer you are and the Activity that you are completing from the options.

Next, click on Add a note.

Here, you will include specific details, like start time and end time of when you volunteered for this task, the location, what you did, any client's name, any staff helped, event details, follow-up needed, etc. When finished, make sure all of the details are correct. Click **Save**.

| Clock in 🕦         | Add hours ① |      |  |  |  |
|--------------------|-------------|------|--|--|--|
| 1 h 30 m 🕔         | Today       |      |  |  |  |
| 8400 Northwest 33r | rd Street   | × •  |  |  |  |
| AVUS Connect - C   | Office Volu | × •  |  |  |  |
| Select a project   |             | •    |  |  |  |
| Add a note         |             | 11.  |  |  |  |
| + Add new 🕞        | Duplicate   |      |  |  |  |
|                    | Cancel      | Save |  |  |  |

After you have clicked Save, the mini window will close and your time added will appear on your Timesheets page:

| Timesheets Approvals                      |         |         |         |         |         |              |         |            |
|-------------------------------------------|---------|---------|---------|---------|---------|--------------|---------|------------|
| Weekly Timesheets 👻 < > Apr 14 - Apr 20 🛗 |         |         |         |         |         |              |         | timesheets |
|                                           | M<br>14 | Т<br>15 | W<br>16 | т<br>17 | F<br>18 | S<br>19      | S<br>20 | Total      |
| First in                                  | -       | -       | -       | -       | -       |              | -       |            |
| Last out                                  | -       | i.      | ÷       | -       | -       | ā.           | -       |            |
| 'racked hours                             | -       | -       | -       | 1h 30m  | ~       | ÷            | -       | ~          |
| 'ayroll hours                             | -       | -       | -       | 1h 30m  | -       | -            | -       | ~          |
|                                           |         |         |         |         |         | Weekly total | 1h 30m  |            |

#### VII. Edit past time reported on Jibble website

If you need to edit a Time Entry, click on the Time Entry on your

Timesheet and it will bring up this page:

| Timesheets                                                                                |                                                                                          |   |                         |                         |                         |                          |                         |                         |                         |   |
|-------------------------------------------------------------------------------------------|------------------------------------------------------------------------------------------|---|-------------------------|-------------------------|-------------------------|--------------------------|-------------------------|-------------------------|-------------------------|---|
| Weekly Summa<br>14 Apr - 20 Apr                                                           | Hary ← Time Entries<br>Detailed list of clocked work hours and breaks Add Time Entry ■ E |   |                         |                         |                         |                          | e Entry                 | © ©                     |                         |   |
| A Amber                                                                                   | Rodriguez                                                                                | < | <b>Mon, 14</b><br>Oh Om | <b>Tue, 15</b><br>0h 0m | Wed, 16<br>0h 0m        | <b>Thu, 17</b><br>1h 30m | <b>Fri, 18</b><br>0h 0m | <b>Sat, 19</b><br>Oh Om | <b>Sun, 20</b><br>Oh Om | > |
| Timesheet Timezone ()<br>America/New_York (GMT<br>Split Time<br>12:00 am<br>Work schedule | -4)                                                                                      | А | Added hours 👳           | М                       | AVUS Connect - Office V | blunteer                 |                         |                         | 1h 30m                  |   |
| Tracked hours<br>Worked hours<br>Breaks<br>Auto deductions                                | <b>1h 30m</b><br>1h 30m<br>-<br>-                                                        |   |                         |                         |                         |                          |                         |                         |                         |   |

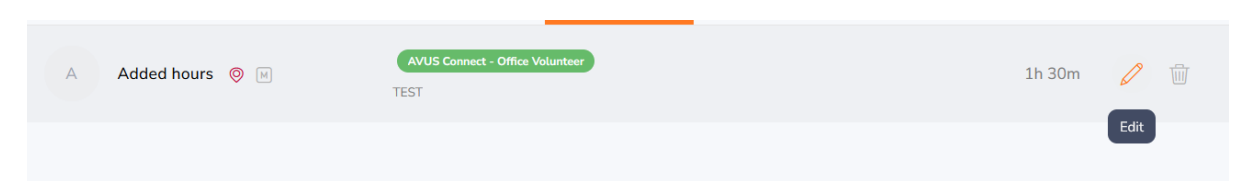

Hover over the entry and a pencil edit icon will appear. Click the **Pencil** icon.

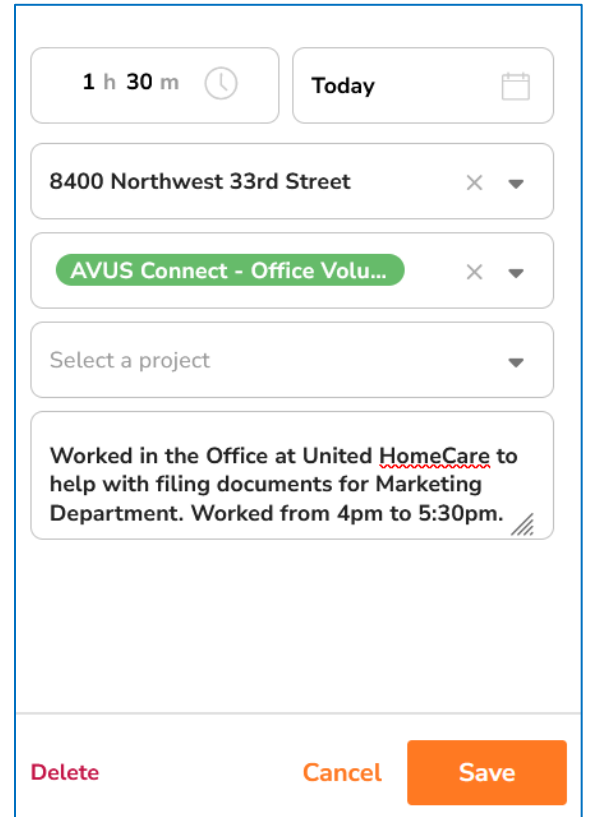

After clicking the Pencil edit icon, this window will appear to edit the past Time Entry. After reviewing that all details are correct, including date; total hours; volunteer type; activity; and the notes with start and end time, location, and details, click **Save**. You may also **Delete** a Time Entry on this window, if anything was added unintentionally or duplicated by accident. Write the **reason for deletion** in the prompt window after clicking Delete.

# VIII. Further Assistance

If you require further assistance with Jibble's App or

Website, you may contact Amber Rodriguez at

amber@unitedhomecare.com.